## Konfiguracja Skanera kodów kreskowych Zebra DS2208

Link do instrukcji <u>https://www.zebra.com/content/dam/zebra\_new\_ia/en-us/manuals/barcode-scanners/general/ds2208/ds2208-qsg-en.pdf</u>

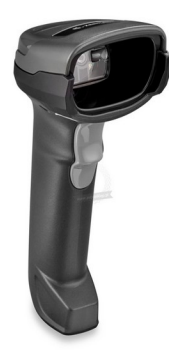

**Krok 1** Przywróć skaner do ustawień domyślnych:

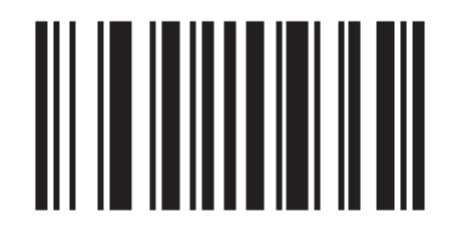

## Set Factory Defaults

**Krok 2** Ustaw znak nowej linii po zeskanowaniu kodu kreskowego

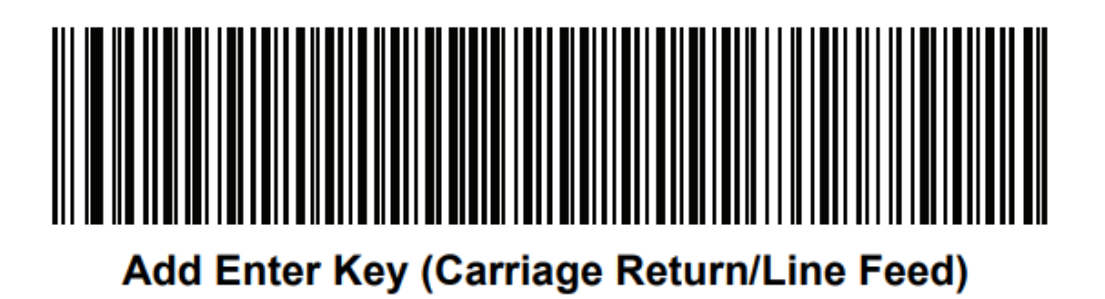